|--|

| 科目        | 费用(元) | 报名学校          | 报名校区              | 剩余容量 | 报名时间                      |
|-----------|-------|---------------|-------------------|------|---------------------------|
| (3)日语四级笔试 | 0.1   | (99101)测试考点-1 | (991010)99101-0学区 | 有    | 2017-03-02 09:49 至 2017-0 |
|           |       |               |                   |      |                           |

|          | 科目        | 费用(元) | 报名学校          | 报名校区              | 剩余容量 | 报名时间                       |
|----------|-----------|-------|---------------|-------------------|------|----------------------------|
|          | (1)英语四级笔试 | 0.1   | (99101)测试考点-1 | (991010)99101-0学区 | 有    | 2017-03-02 09:49 至 2017-03 |
| <b>₹</b> |           |       | m             |                   |      | 4                          |

|    | 证件类型:  | 香港身份证      | 证件号码:  | 99101100001 |
|----|--------|------------|--------|-------------|
|    | 学 历:   | 专科         | 学 制:   | 5           |
|    | 入学年份:  | 15         | 年 级:   | 11          |
|    | 院 系:   | 化学学院       | 专 业:   | 高分子化学与物理    |
| 在₹ | 考生报名信息 | 页面,点击"笔试报考 | "按钮,进入 | 、笔试报考页面     |
|    |        |            |        |             |
|    | 英语笔试   |            |        |             |

| 返回首页   | CET6资格复核 笔试报考 口试报考 查看订单详情 |
|--------|---------------------------|
| 报名个人信息 |                           |
| 学籍学校:  | (99101)测试考点-1             |
| 学籍校区:  | (991010)99101-0学区         |

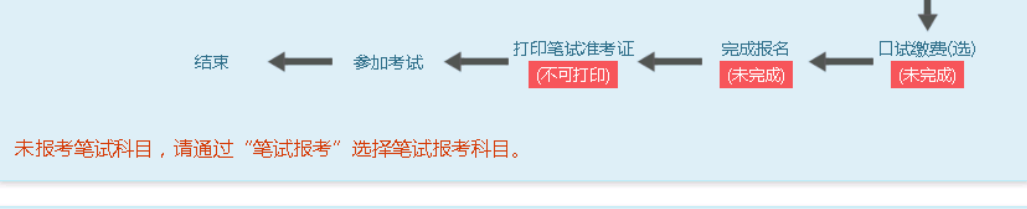

小语种笔试

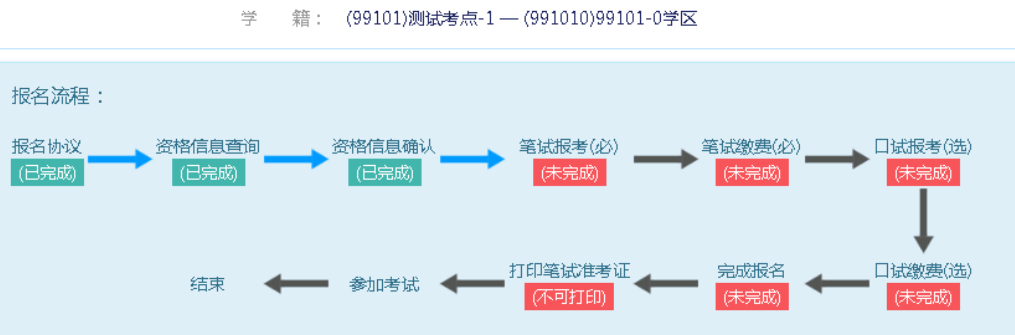

姓名: 茅绿春

性别:女 证件类型: 香港身份证 证件号码: 99101100001

资格科目: 英语四级笔试;日语四级笔试;英语四级口试

姓名: **茅緑春** 性别:女

选择要报考的科目,点击"提交"按钮,返回到考生报名页面,点击"口试报考"

|   |                         | 返回首页           | CET     | 6资格复档   | 核      | 笔试报题     | 考      |         | 口试    | <u> </u>  |     |        |                     |                         |
|---|-------------------------|----------------|---------|---------|--------|----------|--------|---------|-------|-----------|-----|--------|---------------------|-------------------------|
|   | 扎                       | <b>灵名个</b> 人信息 |         |         |        |          |        |         |       |           |     |        |                     |                         |
|   |                         | 学籍学校:          | (99101  | )测试考;   | 点-1    |          |        |         |       |           |     |        |                     |                         |
|   | 学籍校区: (991010)99101-0学区 |                |         |         |        |          |        |         |       |           |     |        |                     |                         |
|   |                         | 资格科目:          | 英语四     | 级笔试;    | 日语四级   | 笔试;英语    | 驷级□    | 试       |       |           |     |        |                     |                         |
|   |                         |                |         |         |        |          |        |         |       |           |     |        |                     |                         |
|   |                         | 姓 名:           | 茅绿春     |         |        |          |        | 性       | 别:    | 女         |     |        |                     |                         |
| _ |                         | 证件类型:          | 香港身     | 分证      |        |          |        | 证件号     | 码:    | 991011000 | 001 |        |                     |                         |
|   |                         | 学 历:           | 专科      |         |        |          |        | 学       | 制:    | 5         |     |        |                     |                         |
|   |                         | 入学年份:          | 15      |         |        |          |        | 年       | 级:    | 11        |     |        |                     |                         |
|   |                         | 院 系:           | 化学学     | 院       |        |          |        | 专 :     | 12:   | 高分子化学     | 与物理 | Ē      |                     |                         |
|   |                         | 班 级:           | 1       |         |        |          |        | 学 ·     | 号:    | 00001     |     |        |                     |                         |
|   | 刍                       | 管试报考科目         | 信息      |         |        |          |        |         |       |           |     |        |                     |                         |
|   |                         |                |         |         |        |          |        |         | 3     | 支付状态:     | 全未  | 支付     | 未支付                 | : ¥0.1                  |
|   | #                       | 科目             | 费用      | (元) 3   | 支付状态   | 编排状态     | 科目     | 报考方式    | 报     | 名学校       |     | 报名校    | ×                   | 考试学校                    |
|   | 1                       | (1)英语四级第       | 套试 C    | .1      | 未支付    | 未编排      | 考生     | 注册      | (9    | 9101)测试考  | 点-1 | (99101 | 0)99101-0学          | 区 (编排完成)                |
|   | (                       |                |         |         |        |          |        |         |       |           |     |        |                     | Þ                       |
|   |                         |                |         |         |        |          |        |         |       |           |     | 支付     |                     | 更新                      |
| 进 | λľ                      | 口试报考页          | 面       |         |        |          |        |         |       |           |     |        |                     |                         |
|   | ġ                       | 英语四级口词         | đ       |         |        |          |        |         |       |           |     |        |                     |                         |
|   | _                       |                |         |         |        |          |        |         |       |           |     |        |                     |                         |
|   |                         | 报名学校校          | EX: (99 | 9101)测频 | 试考点-1  | — (99101 | LO)991 | 01-0学区  | Σ     |           |     |        |                     |                         |
|   |                         | 科目             |         | 费用(     | (元) 报名 | 3学校      |        | 报名校園    | ×     |           | 剩余  | 容量 指   | 名时间                 |                         |
|   |                         | (F)英           | 吾四级口词   | t 0.1   | 1 (99  | 101)测试考  | ≸点-1   | (99101) | 0)99: | 101-0学区   | 有   | 1 2    | 017-03-0 <u>2 0</u> | 9:49 至 201 <u>7-0</u> 3 |
|   | 4                       | 2              |         |         |        | III      |        |         |       |           |     |        |                     | b.                      |

返回

不具有CET六级口试报考资格!

英语六级口试

选择要报考的口试科目,点击"提交"按钮。

提交

|   |                 |       |      |      |        | 支付状态: 全界                 | <b>夫支付</b> 未                                                                                              | 支付:                | ¥0.1             |
|---|-----------------|-------|------|------|--------|--------------------------|----------------------------------------------------------------------------------------------------|--------------------|------------------|
| # | 科目              | 费用(元) | 支付状态 | 编排状态 | 科目报考方式 | 报名学校                     | 报名校区                                                                                                    |                    | 考试学              |
| 1 | (1)英语四级笔试       | 0.1   | 未支付  | 未编排  | 考生注册   | (99101)测试考点-1            | (991010)9910                                                                                              | )1-0学区             | (編排字             |
|   |                 |       |      |      |        |                          |                                                                                                    | 市で                 | 51               |
|   | 〕试报考科目信息        | 3     |      |      |        |                          |                                                                                                    | 更新                 | 新<br>            |
|   | 口试报考科目信息        | 3     |      |      |        | 支付状态: <b>全</b> 利         | <u>支付</u><br>▲<br>★支付 未                                                                                   | 更新 天支付:            | 新<br>¥ 0.1       |
| ¢ | 1.试报考科目信息<br>科目 | 费用(元) | 支付状态 | 编排状态 | 科目报考方式 | 支付状态: <b>全</b> 新<br>服名学校 | <u>支付</u><br><u>↓</u><br><u>↓</u><br><u>↓</u><br><u>↓</u><br><u>↓</u><br><u>↓</u><br><u>↓</u><br><u>↓</u> | <b>更</b> 新<br>天支付: | 新<br>¥0.1<br>考试学 |

点击"支付"按钮

| 🛓 确认报考信息    |                                                                                                    |                                 |                 | × |
|-------------|----------------------------------------------------------------------------------------------------|---------------------------------|-----------------|---|
| 信息: 请考生在进行领 | 激费前,慎重核对所有报考信息和报                                                                                                    | <b>考科目,确认无误后,</b> 再             | 进行网上支付!         |   |
|             | 姓名:<br>证件号码:<br>支付科目类型:                                                                                                    | <b>茅緑春</b><br>99101100001<br>笔试 |                 |   |
|             | 报名校区名称                                                                                                    | 报考科目                            | 费用              |   |
|             | (991010)99101-0学区                                                                                                    | 英语四级笔试                          | 0.1             |   |
|             |                                                                                                    | 合计                              | <b>├:</b> ¥0.10 |   |
|             |                                                                                                    |                                 |                 |   |
|             |                                                                                                    |                                 |                 |   |
|             | The second second secon | 取消                              |                 |   |

弹出确认支付信息界面,点击"去支付"按钮

| 教育    | 部考试中心网上支付平台                         |         |                                  |  |  |  |  |  |  |  |
|-------|-------------------------------------|---------|----------------------------------|--|--|--|--|--|--|--|
| 支付信息  | >                                   |         |                                  |  |  |  |  |  |  |  |
| 支付用途  | 第171次CET报名费                         |         |                                  |  |  |  |  |  |  |  |
| 支付来源  | 大学英语四六级考试                           | 考生姓名    | 茅绿春                              |  |  |  |  |  |  |  |
| 支付金額  | 0.1元人民币                             | NEEA ID | 49822729E96E44C1B076E8A454A97941 |  |  |  |  |  |  |  |
| 选择支付方 | 武 <b>〉</b><br>[表]                   |         | <b>首信</b> 易支付<br>PayEase         |  |  |  |  |  |  |  |
|       | Copyright © 2017 教育部考试中心版权所有 保留所有权利 |         |                                  |  |  |  |  |  |  |  |

进入支付信息页面,可以选择支付宝支付,也可以选择首信易支付两种支付方式

|   | 笔试报考科目 | 信息        |       |      |      |        |               |                          |
|---|--------|-----------|-------|------|------|--------|---------------|--------------------------|
|   |        |           |       |      |      | 支付状态:  | 全部支付 已3       | 支付: ¥0.01                |
| # | 准考证打印  | 科目        | 费用(元) | 支付状态 | 编排状态 | 科目报考方式 | 报名学校          | 报名校区                     |
| 1 | 打印     | (1)英语四级笔试 | 0.01  | 已支付  | 未编排  | 考生注册   | (99201)测试考点-2 | <b>(992013)99201-3</b> 学 |
| • |        | III       | L     |      |      |        |               | 4                        |

支付完成。

考生可以自行打印准考证,必须到准考证打印时间才可以打印。